## Go by Spark - How to add the current date Scribe on the Feed Editor?

The Feed Editor provides the ability for users to organized and make changes to the print program. After a print program is created, users can download it into PDF. The design and layout of the print program is pre-approved by the client.

| 1       | Navigate to your GO Software URL and open the Itinerary Page. |            |                |                             |              |  |
|---------|---------------------------------------------------------------|------------|----------------|-----------------------------|--------------|--|
| 2       | Click on the                                                  | "Newspaper | · Icon" to ope | n the feed editor for the s | pecific day. |  |
| nprates |                                                               | settings   |                |                             |              |  |
| DAY     | LOCATION                                                      | ARRIVAL    | DEPARTURE      | TEMPLATES                   | ACTIONS      |  |
| 1       | Miami                                                         |            | 05:00pm        | - Events - Venue - Print    |              |  |
| 2       | At Sea                                                        | -          | -              | & Events & Venue & Print    |              |  |
| 3       | San Juan                                                      | 11:00am    | 07:00pm        | 😵 Events 🗕 Venue 💲 Print    |              |  |
| 4       | At Sea                                                        |            | -              | S Events S Venue S Print    |              |  |
| 5       | Nassau                                                        | 10:00am    | 04:00pm        | - Events - Venue - Print    |              |  |
| 6       | Miami                                                         | 07:00am    | -              | - Events - Venue - Print    |              |  |
| 1       | Miami                                                         |            | 07:00pm        | - Events - Venue - Print    |              |  |
| 2       | At Sea                                                        |            |                | - Events - Venue - Print    |              |  |
| 2       | Ocho Ríos                                                     | 09:00am    | 05:00nm        | - Events - Venue - Print    |              |  |

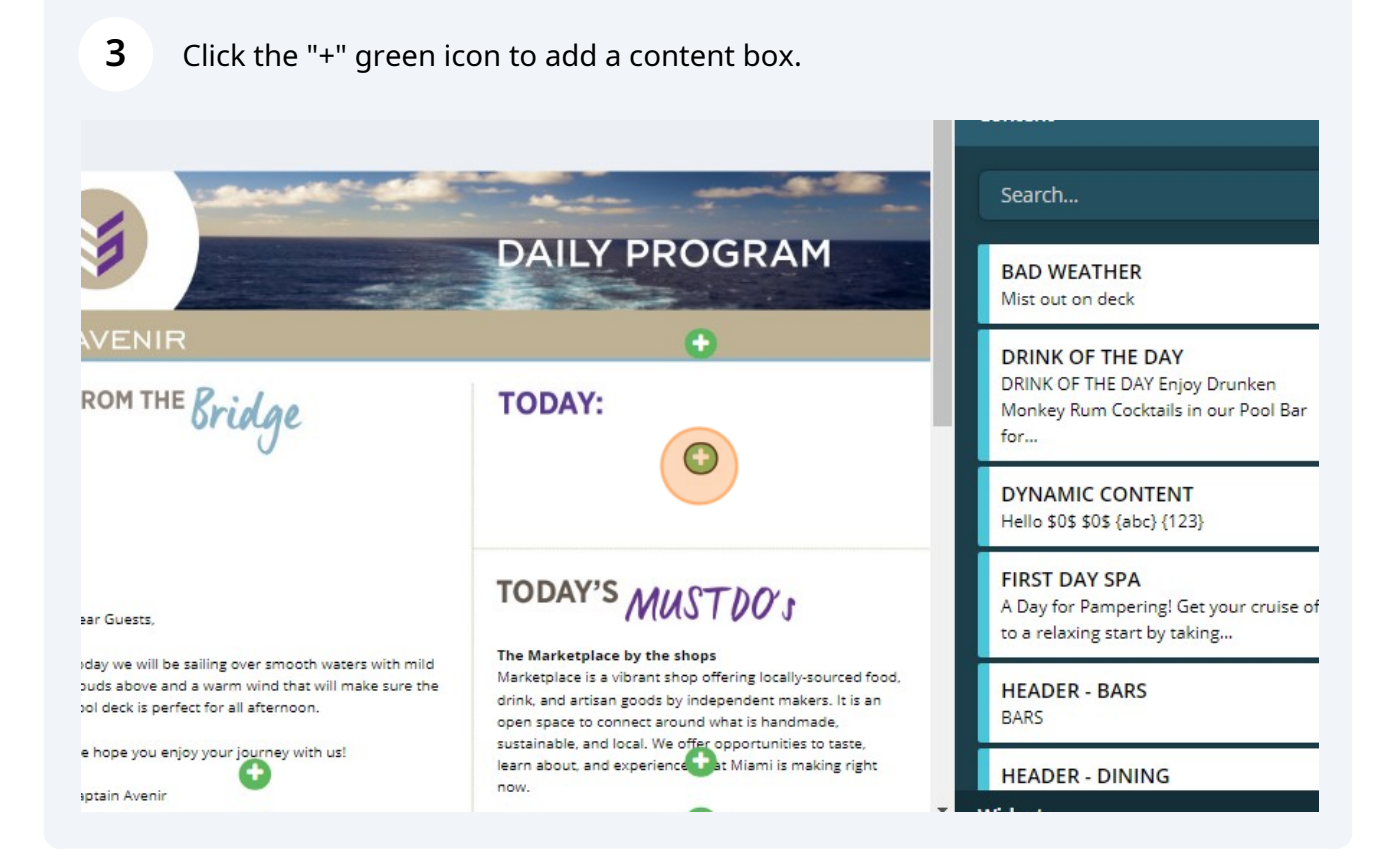

## 4 Click "Widgets" on the bottom right section.

|                                                                                                    |                                                                                                    | Content                                                                                   |
|----------------------------------------------------------------------------------------------------|----------------------------------------------------------------------------------------------------|-------------------------------------------------------------------------------------------|
| And the second second                                                                                                    | the star of the star                                                                                                    | Search                                                                                    |
|                                                                                                    | DAILY PROGRAM                                                                                                    | BAD WEATHER<br>Mist out on deck                                                           |
| <sup>the</sup> AVENIR                                                                                                    | •                                                                                                    | DRINK OF THE DAY                                                                          |
| FROM THE Bridge                                                                                                    | TODAY:                                                                                                    | DRINK OF THE DAY Enjoy Drunken<br>Monkey Rum Cocktails in our Pool Bar<br>for             |
|                                                                                                    |                                                                                                    | DYNAMIC CONTENT<br>Hello \$0\$ {abc} {123}                                                |
| Dear Guests,                                                                                                    | TODAY'S MUST DOS                                                                                                    | FIRST DAY SPA<br>A Day for Pampering! Get your cruise of<br>to a relaxing start by taking |
| Today we will be sailing over smooth waters with mild<br>clouds above and a warm wind that will make sure the<br>pool deck is perfect for all afternoon. | The Marketplace by the shops Marketplace is a vibrant shop offering locally-sourced food, drink, and artisan goods by independent makers. It is an open space to connect around what is handmade, sustainable, and local. We offer opportunities to taste, learn about, and experience that Miami is making right now. HEAD | HEADER - BARS<br>BARS                                                                     |
| We hope you enjoy your journey with us!                                                                                                    |                                                                                                    | HEADER - DINING                                                                           |
| Captain Avenir                                                                                                    | •                                                                                                    | Widgets                                                                                   |

venues

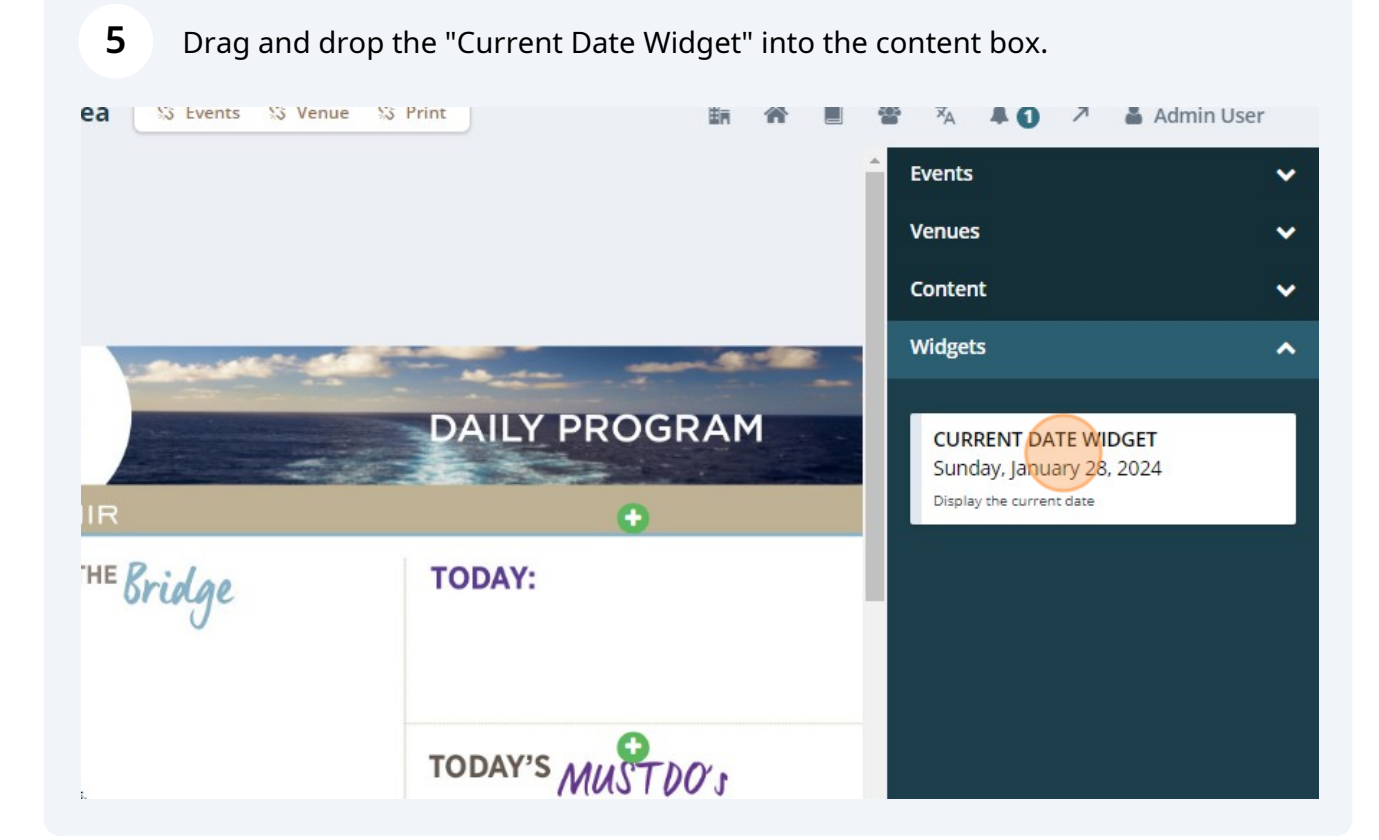

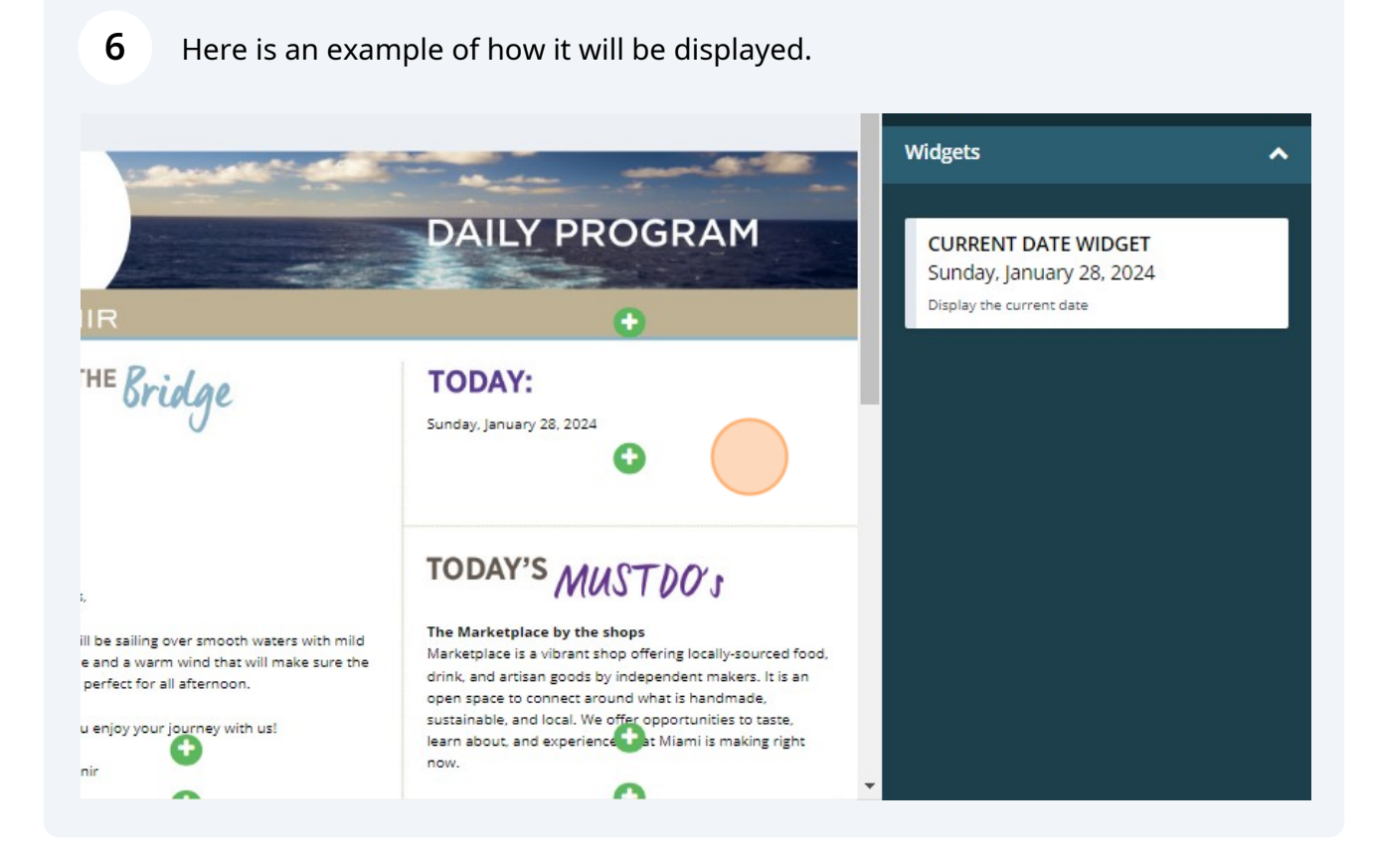